# UCCE 12.5 نامأ تانيسحت مەف

### تايوتحملا

### ەمدقملا

ىلإ اەتڧاضإ تمت نامأ تانيسحت ثدحأ دنتسملا اذە حضوي Unified Contact Center Enterprise ىلإ اەتڧاض تام تانيسحت ثد

### ةيساسألا تابلطتملا

- UCCE
- (SSL) ةنمآلا ليصوتلا ذخآم ةقبط حتف •

#### تابلطتملا

:ةيلاتا عيضاوملاب ةفرعم كيدل نوكت نأب Cisco يصوت

- UCCE 12.5
- SSL حتف •

#### ةمدختسملا تانوكملا

ةيلاتلا ةيداملا تانوكملاو جماربلا تارادصإ ىلإ دنتسملا اذه يف ةدراولا تامولعملا دنتست:

- UCCE 12.5
- OpenSSL (64 ل (تب Windows

ةصاخ ةيلمعم ةئيب يف ةدوجوملا ةزهجألاا نم دنتسملا اذه يف ةدراولا تامولعملا ءاشنإ مت. تناك اذإ .(يضارتفا) حوسمم نيوكتب دنتسملا اذه يف ةمدختسُملا ةزهجألاا عيمج تأدب رمأ يأل لمتحملا ريثأتلل كمهف نم دكأتف ،ليغشتلا ديق كتكبش.

## ةيساسأ تامولعم

تاداشرا نواعتلا نامأ يف مكحتلا لمع راطإ رفوي :(Cisco (SCF نم نامألا يف مكحتلا راطإ

هذه .ةيقوثوملاو نامألاب مستت نواعتلل ةيساسأ ةينب ءاشنإل ذيفنتلاو ميمصتلا نامأل ليل عم لماعتلل قنرم قيتحتلا ينبلا د<u>ادص ال Cisco Unified ICM/Contact Center Enterprise، ارادص ال المناع</u>

دەج نم ءزجك Cisco، اذه حضوي UCCE ل ةيفاضإ نامأ تانيسحت ةفاضإ متت UCCE 12.5 نم SCF دەج نم ءزجك تانيسحتلا ەذە دنتسمل.

### ISO ليزنت نم ققحتلا

ەنأ نم دكأتلا ىلإ ةفاضإلاب Cisco لـبق نم عقوملاو ەلـيزنت مت يذلا ISO ةحص نم قىقحتلل يە تاوطخلا ،دمتعم:

1. جمانرب نع ثحبا .هتيبثتو OpenSSL softpedia".

| $\leftarrow \rightarrow$ | X B softpedia.com/pet/Programming/Components-Libraries/OpenSSCahtml                                             | f                | ŵ |
|--------------------------|----------------------------------------------------------------------------------------------------|------------------|---|
|                          | SOFTPEDIA*                                                                                                    | IVIEWS 🤎 i 💵     |   |
|                          | 🚍 Sufgesta > Madows > Programming > Components & Ubsales > OpenSil III IREE TRUE, 📥 Driver Booster & PRO (60% O | FF when you buy! |   |
|                          | Advertisement                                                                                                   |                  |   |
| 0                        |                                                                                                    |                  | c |
|                          |                                                                                                    |                  |   |
|                          | GenSSL Search.                                                                                                  | ٩                |   |
| _                        | ECWINECAD NOW 49.765 downloads - Updated December 22.2129 - IREDANKE                                            | ★★☆ 405 × A      |   |

ل. لن م ىقبي نكلو ،يضارتفا لكشب اذه نييعت متي) راسملا ديكأتب مق يف .(قوحتلا سامن المنع من المنع من المنع عن المنع عن المنع عن المنع عن المنع عن المنع عن المنع عن المنع عن المن

| Edit System Variable                          |                                                                                            | ×                      |
|-----------------------------------------------|--------------------------------------------------------------------------------------------|------------------------|
| Variable name: OPE                            | NSSL_CONF                                                                                  |                        |
| Variable value:                               | penSSL-Win64\bin\openssl.cfg                                                               |                        |
| Browse Directory                              | Browse File                                                                                | OK Cancel              |
| JAVA_HOME<br>JAVA_OPTS<br>NUMBER_OF_PROCESSOR | C:\Program Files (x86)\Java\jre1.8.0_221<br>-Dbundle.provider.className=com.cisco.c<br>S 6 | ccbu.cce.cceadmin.i18n |
| OPENSSL_CONF<br>OS                            | C:\OpenSSL-Win64\bin\openssl.cfg<br>Windows_NT                                             |                        |

#### ISO نم ققحتلل ةمزاللا تافلملا 3.

|    | > | This | PC > Local Disk (C:) > ISO   | ٽ ~               | Search ISO           | ۶            |
|----|---|------|------------------------------|-------------------|----------------------|--------------|
|    |   | ^    | Name                         | Date modified     | Туре                 | Size         |
| 53 |   |      | CCEInst1251                  | 2/24/2020 2:31 PM | WinRAR archive       | 1,129,294 KB |
|    | 7 |      | CCEInst1251.iso.md5          | 2/24/2020 2:27 PM | MD5 File             | 1 KB         |
| IS | × |      | CCEInst1251.iso.signature    | 2/24/2020 2:27 PM | SIGNATURE File       | 1 KB         |
| ts | * |      | 🔄 UCCEReleaseCodeSign_pubkey | 2/24/2020 2:27 PM | Security Certificate | 1 KB         |

. رماوألا رطس نم OpenSSL ةادأ ليغشتب مق.

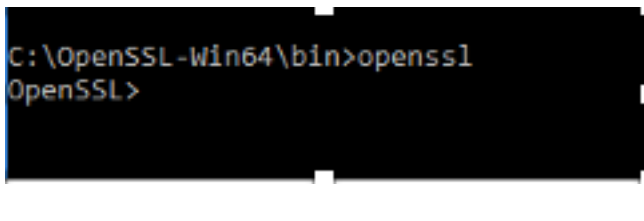

رمألا ليغشتب مق .5

dgst -sha512 -keyform der -verify <public Key.der> -signature <ISO image.iso.signature> <ISO Image>

#### ةروصلا يف حضوم وه امك أطخ رماوألا رطس رهظي ،لشف ثودح ةلاح يف .6

OpenSSL> dgst -sha512 -keyform der -verify c:\iso\UCCEReleaseCodeSign\_pubkey.der -signature c:\iso\CCEInst1251.iso.signa ture c:\iso\CCEInst1251.iso Verification Failure error in dgst OpenSSL>

### تب 2048 حاتفملا مجحو SHA-256 تاذ تاداەشلا مادختسإ

َ ءافيتسا مدع يأ) ىواكشلاب ةقلعتم ريغ تاداەش ديدحت ةلاح يف تالجسلا ريرقت يف أطخ تبلا قدحو وأ/و SHA-256 تبل

:UCCE روظنم نم ناتمەم ناتداەش كانە

- Cisco نم ICM صيخشت لمع راطإ ةمدخ ةداهش •
- Cisco نم ICM SSL ةداەش •

. Windows مداخب صاخلا (IIS) تنرتنإلا تامولعم تامدخ ةرادإ رايخ يف تاداهشلا ةعجارم نكمي

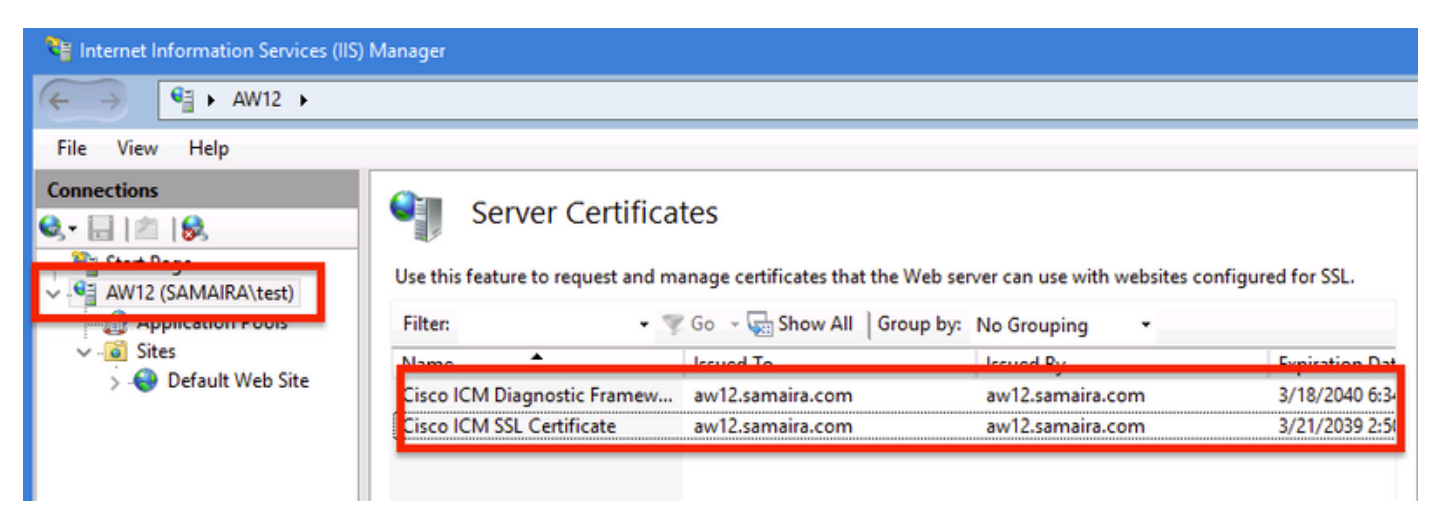

وه هنع غلبملا أطخلا دنب ، (بيو دادعإ وأ Portico صيخشتل امإ) ايتاذ ةعقوملا تاداهشلل :

Re-generating Cisco ICM SSL Certificate with SHA-256 and key size '2048' and will be binded with port 443.

#### SSLUtil ۃادأ

أ. تادام مدختسأ (WebSetup/CCEAdmin تحفصل) ايتاذ ةعقوملا تادامشلا عاشنإ قداعإل SSLUtil قادأ مدختسأ (كالمرية) من ا

ةيلاحلا "Cisco ICM SSL ةداەش" فذحل "تيبثتلا ةلازا" ددح **.ب** 

| SSL Encryption Utility                                                                                                    | _        |              | x     |
|----------------------------------------------------------------------------------------------------|----------|--------------|-------|
| File Help                                                                                                    |          |              |       |
| Configuration Certificate Administration                                                                                                    |          |              |       |
| Click Uninstall to remove the SSL certificate with the following<br>thumbprint from IIS:                                                     |          |              |       |
| 8f 5b f5 52 d5 9e 4b 1d fe 18 e3 9d 47 f4 14 ee 24 57 1d cc                                                                                  |          |              |       |
|                                                                                                    |          |              |       |
|                                                                                                    |          |              |       |
|                                                                                                    |          |              |       |
|                                                                                                    |          |              |       |
| [Information] [SSLUtil] SSL Port already at "443" for IIS                                                                                    |          |              |       |
| [Information] [SSLUtil] Number of Instances: 1                                                                                               |          |              |       |
| [Information] [SSLUtil] adding instance pin12 with app count of 1                                                                            |          |              |       |
| [Information] [SSLUtil] SSL is enabled for pin12->ise->pin12_scriptmon                                                                       |          |              |       |
| [Information] [SSLUtil] Comparing input: C:\icm\ssl\cfg\server-iis.xml output: C:\icm<br>[Information] [SSLUtil] Compare/ files are the same | cm/tomca | at \conf \se | rvero |
| [Information] [SSLUti] Comparet lies are the same                                                                                            |          |              |       |
|                                                                                                    |          |              |       |
| <                                                                                                    |          |              | >     |
| Clear                                                                                                    |          | Close        |       |

مت يتلاا ةداەشلا نأ ظحال ،ةيلمعلا لامتكا درجمبو SSLUtil ةادأ يف تيبثت يلاتلا ددح **.ج** تب '2048' حاتفملا مجحو SHA-256 نمضتت نآلا اەۋاشنا.

|                                   |                                      | 💀 Certificate                | د                                                                               |
|-----------------------------------|--------------------------------------|------------------------------|---------------------------------------------------------------------------------|
| Server Certifica                  | tes                                  | General Details Certificatio | n Path                                                                          |
| Use this feature to request and m | anage certificates that the Web serv | Show: <all></all>            | *                                                                               |
| Filter: 🔹 🖣                       | Go 🕞 🥁 Show All 🛛 Group by:          | Field                        | Value 🔨                                                                         |
| Name ^                            | Issued To                            | Signature algorithm          | sha256RSA                                                                       |
| Cisco ICM Diagnostic Framew       | aw12.samaira.com                     | Signature hash algorithm     | n sha256                                                                        |
| Cisco ICM SSL Certificate         | aw12.samaira.com                     | Ualid from                   | aw 12.samaira.com<br>Tuesday, March 26, 2019 2:5<br>Monday, March 21, 2039 2:50 |
|                                   |                                      | Ubject                       | aw 12.samaira.com<br>RSA (2048 Bits)<br>05.00                                   |
|                                   |                                      | Public key parameters        | 05 00                                                                           |

### DiagFwCertMgr رمألا

مدختسأ ،Cisco نم ICM صيخشت لمع راطإ ةمدخ ةداهشل ايتاذ ةعقوم ةداهش ءاشنإ قداعإل رماوألا رطس :تقروصل يف حضوم وه امك ،"DiagFwCertMgr رماوألا رطس

Executing Task: 'CreateAndBindCert'

Deleted old binding successfully Binding new certificate with HTTP service completed successfully Found existing registry key for the service Hash of certificate used saved in the service registry ALL TASKS FOR BINDING THE CERTIFICATE WITH HTTP SERVICE COMPLETED SUCCESSFULLY

C:\icm\serviceability\diagnostics\bin>

### تانايبلا ةيامح ةادأ

لجس اەنزخي يتلا ةساسحلا تامولعملا ريفشتل CCEDataProtectTool مادختسإ متي **1.** نزخم ،SQL 12.5 ىلإ رشنلا ةدام ةيقرت نيوكت ةداعإ مزلي .اەريفشت كفو ەيف Windows وأ لوؤسملل طقف نكمي .CCEDataProtectTool مادختساب **SQLLogin** لجس يف ميقلا .ةادألا ەذە ليغشت يلحملا لوؤسملا وأ ةيرادإلا قوقحلا يذ لاجملا مدختسم

2. لجس يف ەتلازاو ەريرحتو ەنيوكتو ةرفشملا ميقلا نزخم ضرعل ةادألا ەذە مادختسإ نكمي SQLLogin.

؛عقوملا يف ةادألا دجوت .3

<Install Directory>:\icm\bin\CCEDataProtectTool.exe 4. ايل اجودزم ارقن رقناو عقوملا يل CCEDataProtectTool.exe.

| File Home                                    | Share  | View Manage                         |                 |                  |                 | ~ 🕐 |
|----------------------------------------------|--------|-------------------------------------|-----------------|------------------|-----------------|-----|
| $\leftrightarrow \rightarrow \star \uparrow$ | _ > Th | is PC → Local Disk (C:) → icm → bin |                 | v Č Se           | earch bin       | Q   |
|                                              |        | Name                                | Date modified   | Туре             | Size            | ^   |
| 📌 Quick access                               | 5      | CCEDataProtectTool                  | 7/2020 3:37 PM  | Application      | 54 KB           |     |
| 👆 Downloads                                  | *      | 💩 ccisCommon                        | 12/19/2019 7:47 | AM Executable Ja | r File 1,403 KB |     |
| 📃 Desktop                                    | *      | 🗋 cdbin.ba_                         | 12/19/2019 7:48 | AM BA_File       | 1 KB            |     |
| 🗄 Documents                                  | s 🖈    | Cdbin                               | 4/18/2020 11:50 | PM Windows Bat   | ch File 1 KB    |     |

ديدحتل 2 ىلع طغضا ،كلذ دعب .ليثملا مسا لخدأ ،DBLookup ل 1 ىلع طغضا ،ريفشتلل **.5** "ريفشتو ريرحت"

C:\icm\bin\CCEDataProtectTool.exe CCEDataProtectTool supports Encryption/Decryption of sensitive information in Windows Registry. Main Menu: Select one of the below options 1. DBLookup 🔶 2. Rekey Help 4. Exit Enter Instance Name: cc125 Select one of the below options for DBLookup Registry 4. Exit Fetching / Decryption failed, Refer the C:\temp\CCEDataProtect.log for more Details Enter New Registry Value: Are you sure you want to Edit the Registry Details [Y/N] Registry Updated with Encrypted Data Successfully. Select one of the below options for DBLookup Registry 4. Exit . Decrypt and View 2. Edit and Encrypt Help

يف حضوم وه امك اغراف **SQLLogin** ودبي ةلسلسلا ةميق عجارو لجسلا عقوم يلإ لقتنا .6 : ةروصلا

| <pre>.KEY_LOCAL_MACHINE\SOFTWARE\Cisco Systems,<br/>inc.\ICM\pin12\RouterA\Router\CurrentVersion\Configuration\Database</pre> |           |                   |  |  |  |
|----------------------------------------------------------------------------------------------------|-----------|-------------------|--|--|--|
| Name                                                                                                    | Туре      | Data              |  |  |  |
| (Default)                                                                                                    | REG_SZ    | (value not set)   |  |  |  |
| R Abandon Timeout                                                                                                    | REG DWORD | 0x00001388 (5000) |  |  |  |
| ab) SQLLogin                                                                                                    | REG_SZ    |                   |  |  |  |
| in inreads                                                                                                    | REG_DWORD | 0x00000005 (5)    |  |  |  |
| 🕮 Timeout                                                                                                    | REG_DWORD | 0x0000015e (350)  |  |  |  |
| Edit String                                                                                                    |           | x                 |  |  |  |
| Value name:                                                                                                    |           |                   |  |  |  |
| SQLLogin                                                                                                    |           |                   |  |  |  |
| Value data:                                                                                                    |           |                   |  |  |  |
|                                                                                                    |           |                   |  |  |  |
|                                                                                                    |           | OK Cancel         |  |  |  |

ددح ،CCEDataProtectTool ل رماوألا رطس امنيب ،ةرفشملا ةميقلا ةعجارمل ةجاحلا ةلاح يف .7 

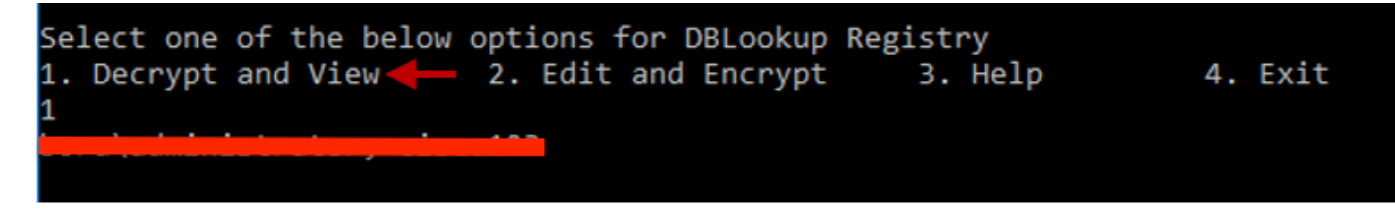

؛عقوملا يف ةادألا هذهل تالجس يأ ىلع روثعلا نكمي .8

#### <Install Directory>:\temp

Audit logs filename : CCEDataProtectTool\_Audit CCEDataProtectTool logs : CCEDataProtectTool

|     | > Th | is PC > Local Disk (C:) > Temp > | ¥ (              | ර් Search Temp | م<br>ر |
|-----|------|----------------------------------|------------------|----------------|--------|
|     |      | Name                             | Date modified    | Туре           | Size   |
| :55 |      | 🖹 CCEDataProtectTool_Audit ←     | 3/5/2020 1:46 PM | Text Document  | 1 KB   |
|     | *    | 🖹 CCEDataProtectTool 🗲           | 3/5/2020 1:46 PM | Text Document  | 2 KB   |
| ds  | 1    | ServiceAccountManager            | 3/5/2020 1:38 PM | Text Document  | 20 KB  |

ةمجرتاا مذه لوح

تمجرت Cisco تايان تايانق تال نم قعومجم مادختساب دنتسمل اذه Cisco تمجرت ملاعل العامي عيمج يف نيم دختسمل لمعد يوتحم ميدقت لقيرشبل و امك ققيقد نوكت نل قيل قمجرت لضفاً نأ قظعالم يجرُي .قصاخل امهتغلب Cisco ياخت .فرتحم مجرتم اممدقي يتل القيفارت عال قمجرت اعم ل احل اوه يل إ أم اد عوجرل اب يصوُتو تامجرت الاذة ققد نع اهتي لوئسم Systems الما يا إ أم الا عنه يل الان الانتيام الال الانتيال الانت الما